## How to Download Submitted Applications and Reports from McKnight's Grantee Portal

- 1) Log in to your <u>account here</u>.
- 2) To access applications, click on the "Applications" tab.
- 3) There is a drop-down box on the lower right side of the page that shows the types of Applications.
  - a. Click on the drop-down arrow and select Submitted Applications.

| 2                                                                                               | MCKN                                                              | IIGHT FOUNDATI                      | ON          |                             |                                                   |                                 |
|-------------------------------------------------------------------------------------------------|-------------------------------------------------------------------|-------------------------------------|-------------|-----------------------------|---------------------------------------------------|---------------------------------|
| Account moeller@mcknight.org   Change Email/Password<br>Last Let 75/12/2025 4:53 PM GMT-04:00   |                                                                   |                                     |             |                             | Communications Guidelines   Sign up fo            | r Updates   Questions?   Logout |
| Applications Requirements                                                                       |                                                                   |                                     |             |                             |                                                   |                                 |
| Applications                                                                                    |                                                                   |                                     |             |                             |                                                   |                                 |
| This area is where you will manage your <b>in progress</b> and <b>sub</b>                       | mitted applications.                                              |                                     |             |                             |                                                   |                                 |
| If you want to start a <b>new</b> application, either click on "Apply" of                       | under the relevant grant program's Program Guidelines page on     | McKnight's website -or- follow the  | ink provide | ed in your invitation email | (application process varies by program).          |                                 |
| McKnight staff cannot see or review your In Progress ap                                         | plication.                                                        |                                     |             |                             |                                                   |                                 |
| All required fields and/or required attachments must be                                         | completed before you can submit your application.                 |                                     |             |                             |                                                   |                                 |
| 1. Select In Progress Applications or Submitted Applications fro                                | om the drop down menu at the right of the screen.                 |                                     |             |                             |                                                   |                                 |
| 2. Selecting In Progress Applications allows you to email and/o                                 | r open and continue working on your application.                  |                                     |             |                             |                                                   |                                 |
| 3. Selecting Submitted Applications allows you to open (to view                                 | v or print) and/or email the applications you have successfully s | ubmitted.                           |             |                             |                                                   | 3                               |
| 4. In progress applications will automatically delete from your                                 | account after 90 days. To delete an in progress application yours | self, select the garbage can under  | Action.     |                             |                                                   |                                 |
| ACCOUNT OWNERS: Owners have exclusive rights to edit, sa<br>remains until the Owner removes it. | ve, or submit applications. Owners can also grant read-only acco  | ess to "Viewers" by selecting the M | 1anage View | vers icon under Action. Vie | ewers must have (or create) an account before gai | ning access. Viewer             |
|                                                                                                 |                                                                   |                                     |             |                             |                                                   | Show In Progress Applications 🗸 |
|                                                                                                 |                                                                   |                                     |             |                             |                                                   | Hide Viewer Only Applications   |
| Application Name                                                                                | Project Title                                                     | Requested                           | ID          | Last Updated                | My Role                                           | Action                          |
| Arts and Culture Application                                                                    |                                                                   |                                     | 58377       | 5/12/2025                   | Owner                                             | ° ≣ ⊊<br>♠                      |

5

4) To view a submitted application, click on the application name to open it.

## a. Print the application to PDF to save it.

5) To email a copy of the application to yourself or someone else, click on the envelope icon on the far right. See #9 below for further instructions.

- 6) To access Reports, click on the "Requirements" tab.
- 7) There is a drop-down box on the lower right side of the page that shows the types of Requirements.
  - a. Click on the drop-down arrow and select Submitted Requirements.
- 8) To view a submitted report, click on the report name to open it.
  - a. Print the report to PDF to save it.

| 6                                                                        |                                                                                                    | Мск                                         | KNIGHT FOUN                  | DATION                   |                                    |                             |                                          |
|--------------------------------------------------------------------------|----------------------------------------------------------------------------------------------------|---------------------------------------------|------------------------------|--------------------------|------------------------------------|-----------------------------|------------------------------------------|
| Account: vmoeller@r _ night.org   (<br>Last Log in: 5/12/20 7:53 PM GMT- | Change Email/Password<br>•04:00                                                                                                    |                                             |                              |                          | Cor                                | nmunications Guidelines   S | ign up for Updates   Questions?   Logout |
| Applications Requirements                                                |                                                                                                    |                                             |                              |                          |                                    |                             |                                          |
| Requirements                                                             |                                                                                                    |                                             |                              |                          |                                    |                             |                                          |
| This area is where you will manage yo                                    | our new, in progress, and submitted grar                                                                                                    | nt reporting requirements.                  |                              |                          |                                    |                             |                                          |
| McKnight staff cannot see or revie                                       | ew your New or In Progress requiren                                                                                                    | nent.                                       |                              |                          |                                    |                             |                                          |
| All required fields and/or required                                      | d attachments must be completed be                                                                                                    | fore you can submit your requirement.       |                              |                          |                                    |                             |                                          |
| 1. Select New Requirements, In Progr                                     | 1. Select New Requirements, In Progress Requirements, or Submitted Requirements from the drop down menu at the right of the screen.           |                                             |                              |                          |                                    |                             |                                          |
| 2. Selecting New Requirements allows                                     | 2. Selecting New Requirements allows you to email, view, and/or start working on new requirement forms that have been posted to your account. |                                             |                              |                          |                                    |                             | 7 🗖                                      |
| 3. Selecting In Progress Requirements                                    | s allows you to email and/or open and co                                                                                                    | ontinue working on your requirement.        |                              |                          |                                    |                             |                                          |
| 4. Selecting Submitted Requirements                                      | allows you to open (to view or print) and                                                                                                    | d/or email the requirements you have succes | sfully submitted.            |                          |                                    |                             |                                          |
| ACCOUNT OWNERS: Owners have e<br>remains until the Owner removes it.     | xclusive rights to edit, save, or submit re                                                                                                   | equirements. Owners can also grant read-onl | y access to "Viewers" by sel | ecting the Manage Viewer | rs icon under Action. Viewers must | have (or create) an account | : before gaining access. View access     |
|                                                                          |                                                                                                    |                                             |                              |                          |                                    |                             | Show New Requirements 🗸                  |
|                                                                          |                                                                                                    |                                             |                              |                          |                                    |                             | □ Hide Viewer Only Requirements          |
| Form Name                                                                | Project Title                                                                                                    | Туре                                        | ID                           | Due                      | Updated                            | My Role                     | Action                                   |
| Financial Report                                                         | test - Val                                                                                                    | Final Report                                | 646836                       | 5/20/2025                | 5/13/2025                          | Owner                       | e" 📮                                     |
|                                                                          |                                                                                                    |                                             |                              |                          |                                    |                             |                                          |
| 8                                                                        |                                                                                                    |                                             |                              |                          |                                    |                             | 9                                        |

- 9) To email a copy of an application or requirement to yourself or someone else, click on the envelope icon on the far right.
  - a. See screenshot below. Fill in your name. Your email address will automatically populate.
  - b. If you want it sent to yourself or someone else, add the email address(es) in the "Recipient" box.
  - c. If you want a copy sent to you, be sure to check "Send me a copy" at the bottom of the page.
  - d. Click "Submit"

## **MCKNIGHT FOUNDATION**

## Send E-mail

| *Your Name           |                                                                                                    |
|----------------------|----------------------------------------------------------------------------------------------------|
| *Your E-mail         |                                                                                                    |
| *Recipient E-mail(s) |                                                                                                    |
|                      | To send to multiple e-mail recipients, separate e-mail addresses with commas. A maximum of 10 recipients is allowed. |
| *Subject             | Copy of McKnight Submission Application                                                                              |
| Message              |                                                                                                    |
|                      |                                                                                                    |
|                      |                                                                                                    |
|                      |                                                                                                    |
|                      |                                                                                                    |
|                      |                                                                                                    |
|                      |                                                                                                    |
|                      |                                                                                                    |
|                      | Maximum (5000) characters<br>*Required                                                                               |
| Send me a copy       |                                                                                                    |
|                      | Submit Cancel                                                                                                    |
|                      |                                                                                                    |
|                      |                                                                                                    |
| <b>4</b>             |                                                                                                    |

10) The email will have an .html file attached, which is the copy of your application or report. You can save this file or open it in your browser and print to PDF to save it as a PDF.